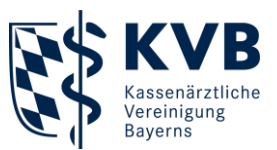

23.10.2023

# Der Patientenservice 116117 Die Nummer mit den Elfen

## Kurzanleitung

## Technische Voraussetzungen

- Grundvoraussetzung:
   Anmeldung im sicheren Netz der KVen (SNK)
- L Zugangsmöglichkeiten:
  - → Telematikinfrastruktur (TI)
  - → KV-SafeNet (KV-SafeNet-Router)

## Anmeldung

- Option 1: Meine KVB
  - → Reiter "Praxisorganisation"
  - → Unterpunkt "116 117 Terminservice"
  - → Anmeldung auch mit Praxiszugang!
- Option 2: **Browser** 
  - → <u>https://arzt.eterminservice.</u> <u>kv-safenet.de</u>
  - → Nur innerhalb des SNK möglich

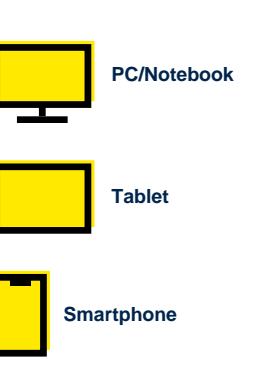

| 1 | Praxisorganisation                                          |
|---|-------------------------------------------------------------|
| A | bwesenheitsmitteilung                                       |
| A | ssistentengenehmigung                                       |
| В | etriebsstätten verwalten                                    |
| D | ienstplanung                                                |
| н | ilfsmittel suchen                                           |
| K | oordinationsstelle Psychotherapie - Therapieplatzverwaltung |
| K | VB-Börse                                                    |
| Ρ | raxiszugang verwalten                                       |
| s | chutzausrüstung bestellen                                   |
| S | prechzeiten                                                 |
| S | tarterpaket                                                 |
| S | teuerdaten melden (Coronavirus-Testverordnung)              |
| 1 | 16 117 Terminservice                                        |
|   |                                                             |

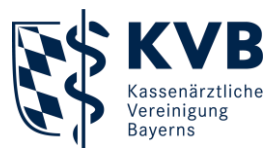

## Praxisdaten & Terminprofil erstellen

- Praxisdaten automatisch aus Arztregister übernommen
  - → Wichtig Auf Aktualität prüfen
  - → Änderungen nur über Arztregister möglich
- Ggf. individuelle Telefonnummer ergänzen
- Standardprofil für Terminerstellung automatisch aus Arztregister übernommen
- Einrichtung von Spezialprofilen möglich (z. B. Sprechstunde für Sonographie)
- Spezialprofil kann nur gelöscht werden, wenn keine gebuchten Termine mehr eingestellt sind

| Der Patientenservice |                   |                                                          |
|----------------------|-------------------|----------------------------------------------------------|
|                      | Praxisdater       | 1                                                        |
| Terminverwaltung     | Adresse           | 1 Leistungsspektrum                                      |
| Terminexport         |                   |                                                          |
|                      | Stammdaten aus d  | lem KV-Arztregister                                      |
| Terminprofile        | DCMD              | 24040420                                                 |
| Lauren               | Dorwe             |                                                          |
| Praxisdaten          |                   | Eleanbaimaretealla 30                                    |
| Vermittlungscodes    | Oct/PLZ           |                                                          |
|                      |                   |                                                          |
| Termine buchen       | Fax               |                                                          |
|                      | F-Mail            |                                                          |
|                      |                   |                                                          |
|                      | Barrierefreiheit  | Behindertenparkplatz vorhanden, Rollstuhlgerechte Praxis |
|                      | Kontaktinformatio | nen für Patienten und Terminservicestellen               |
|                      | Praxisname        | Hausarzt Dr. Hanna Aulinger                              |
|                      | Telefon           | aus Stammdaten                                           |
|                      | E-Mail            | nicht Angegeben                                          |
|                      | Webseite          | aus Stammdaten                                           |
|                      | Pravishinweise    | keine                                                    |

|                    | Terminprofil erstellen                     |                             |       |
|--------------------|--------------------------------------------|-----------------------------|-------|
| ferminverwaltung   |                                            |                             |       |
| erminexport        | Bezeichnung                                |                             |       |
|                    | Dr. Hanna Aulinger: Sonographie Herz       |                             |       |
| erminprofile       |                                            |                             | 36/00 |
| + Profil erstellen |                                            |                             |       |
| raxisdaten         | Allgemeiner Terminprofilhinweis für Patien | ten                         |       |
|                    | Echokardiographie                          |                             |       |
| fermittlungsoodes  |                                            |                             |       |
| ermine hushen      |                                            |                             |       |
|                    |                                            |                             |       |
|                    | Vorgeschlagene Termindauer                 | Minimaler Buchungsabstand O |       |
|                    | 10 ‡ Minuten                               | 1 🛩 Tage                    |       |
|                    |                                            |                             |       |
|                    | Fremdsprachen                              |                             |       |
|                    |                                            | Englisch                    |       |
|                    | Thai (Thailand)                            |                             |       |

Erklärvideo zur Erstellung von Terminprofilen:

→ <u>https://praxis.116117-termine.de/fileadmin/Praxis/</u> <u>116117\_terminservice\_terminprofile\_definieren\_1080p\_.mp4</u>

Nutzen Sie auch die Möglichkeit, Videosprechstunden anzubieten.<sup>1</sup>

<sup>1</sup> Weitere Infos: <u>https://praxis.116117-termine.de/fileadmin/Praxis/116117\_TS\_Praxen\_Infoblatt\_Videosprechstunde.pdf</u>

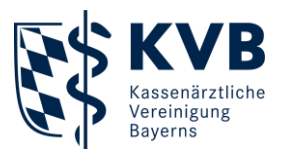

## Benachrichtigungen

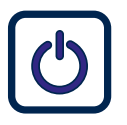

Aktivieren der Benachrichtigung

- (Web-)Adresse/Faxnummer in Praxisdaten erfassen, auswählen und verifizieren
- Verifikation dient der sicheren Übermittlung der Daten

Benachrichtigungsart auswählen und prüfen

- Praxisdaten öffnen
- Kachel Benachrichtigungen anklicken
- Benachrichtigungsart auswählen:
   E-Mail-Adresse oder
   Faxnummer angeben
- Überprüfen, ob Daten korrekt sind

| Die Nammer mit den state | Praxisdaten                                                                  |                                                                                                    |  |
|--------------------------|------------------------------------------------------------------------------|----------------------------------------------------------------------------------------------------|--|
| Terminverwaltung         | ☆ Adresse                                                                    | spektrum                                                                                                    |  |
|                          |                                                                              | a server and a server and a s |  |
| Terminexport             | Kastalaista an the Bassista                                                  |                                                                                                    |  |
| Terminprofile            | Ich möchte über Buchungen und A                                              |                                                                                                    |  |
| Proxisdaten              | E-Mail                                                                       |                                                                                                    |  |
|                          | O Fax                                                                        |                                                                                                    |  |
| Vermittlungscodes        | O Keine Benachrichtigung (aktiv)                                             |                                                                                                    |  |
| Termine buchen           | •                                                                            |                                                                                                    |  |
|                          | Buchungen und Absagen vo<br>Stunde zusammengefasst u<br>Dies geschieht 24/7. |                                                                                                    |  |
|                          | Andere E-Mail Adresse                                                        | Aus Stammdaten hinterlegt                                                                                                    |  |
|                          | E-Mailadresse                                                                | Antion Arguita                                                                                                    |  |
|                          |                                                                              |                                                                                                    |  |

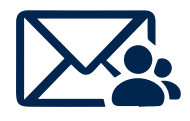

E-Mail-Benachrichtigung

Aktualisierung und
 Benachrichtigung rund um die
 Uhr alle 15 Minuten

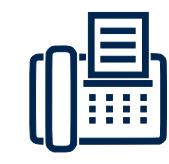

Fax-Benachrichtigung<sup>1</sup>

- Montag bis Freitag: 08:00, 11:00, 14:00, 17:00 Uhr
- Samstag/Sonntag: Kein Versand

<sup>1</sup> Da es bei den Faxbenachrichtigungen zu Fehlern kommen kann, **empfehlen wir die Einrichtung der Benachrichtigung via E-**Mail.

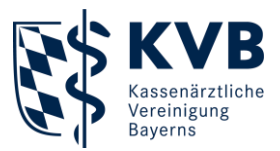

## **Terminmanagement**

- Einzeltermine oder Serientermine möglich
- Terminserien können über Excel exportiert werden
  - → Praxistipp Morgens Liste "Gebuchte Termine" öffnen
  - → Praxistipp An offene Sprechstunde angrenzende Termine vereinfachen ,doppelte Kalenderführung'

| Contraction of    | Praxisdaten                                                                    |                                                                                           |  |  |  |
|-------------------|--------------------------------------------------------------------------------|-------------------------------------------------------------------------------------------|--|--|--|
| Terminverwaltung  | Adresse 🖹 Leistungss                                                           | pektrum 🛱 Benachrichtigungen                                                              |  |  |  |
| Terminexport      |                                                                                |                                                                                           |  |  |  |
| Terminprofile     | Kontaktinformationen für Praxisbena<br>Ich möchte über Buchungen und Ab        | schrichtigungen<br>sagen informiert werden per:                                           |  |  |  |
| Praxisdaten       | E-Mail                                                                         |                                                                                           |  |  |  |
| Vermittlungscodes | O Fax                                                                          |                                                                                           |  |  |  |
| Termine hushes    | O Keine Benachrichtigung (aktiv)                                               |                                                                                           |  |  |  |
|                   | Buchungen und Absagen von<br>Stunde zusammengefasst un<br>Dies geschieht 24/7. | Terminen werden Regelmäßig mehrfach pro<br>d an die eingegebene E-Mail Adresse versendet. |  |  |  |
|                   | Andere E-Mail Adresse                                                          | Aus Stammdaten hinterlegt                                                                 |  |  |  |
|                   | E-Mailadresse                                                                  | inice Arguba                                                                              |  |  |  |
|                   |                                                                                |                                                                                           |  |  |  |

Ausführliche **Anleitung** zur Erstellung und Verwaltung von Terminen:

 → <u>https://praxis.116117-termine.de/fileadmin/</u> <u>Praxis/116117\_TS\_Praxen\_Anleitung\_</u> <u>3\_Termine\_erstellen.pdf</u>

#### Erklärvideo:

→ <u>https://praxis.116117-termine.de/fileadmin/</u> <u>Praxis/116117\_terminservice\_termine\_ei</u> <u>nstellen\_und\_verwalten\_1080p\_.mp4</u>

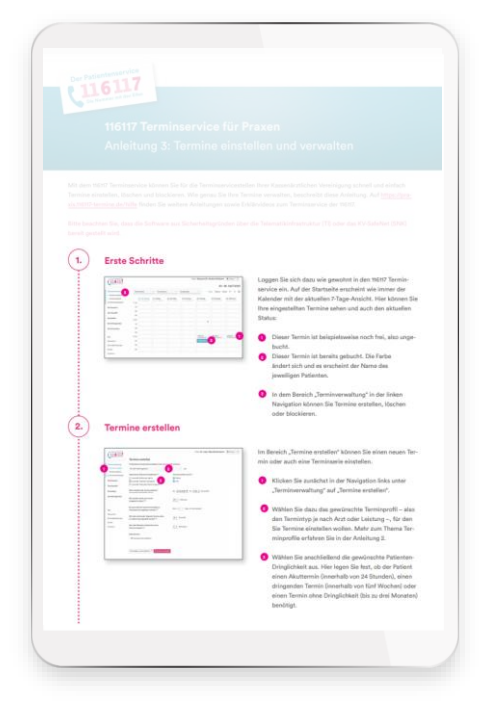

1

Bitte denken Sie daran, Feiertage sowie Urlaubs- und Krankheitszeiten bei Serienterminen zu berücksichtigen. Diese müssen **manuell** geblockt werden.

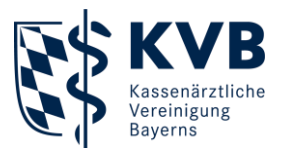

## Arzt-zu-Arzt-Suche

Abgleich der Suchkriterien der Patientin/des Patienten bzw. der Überweisung mit Eigenschaften der verfügbaren Termine

#### $\rightarrow$ Zeitfenster

(z. B. zwischen 1 und 5Wochen ab erster Anfrage beiDringlichkeit)

- → Praxisanschrift (Entfernung zur gesuchten PLZ der Patientin/des Patienten)
- → Fachgruppe und optional Zusatzweiterbildungen

| Gefundene Termine    |                                                                                                    |                                           |
|----------------------|----------------------------------------------------------------------------------------------------|-------------------------------------------|
| Montag, 25.09.2023   |                                                                                                    |                                           |
| Untersuchung         | Mitglied der KV Beyerns<br>Augenart Dr. Auria Cuhlmann<br>Eisenheimestraße 39<br>80687, München<br>1 km          | Verfligbare Präsenztermine<br>09:00 09:15 |
| ✓ Details anzeigen   |                                                                                                    |                                           |
| Mittwoch, 27.09.2023 |                                                                                                    |                                           |
| Untersuchung         | Mitglied der KV Bayerns<br>Augenarzt Dr. Aurie Cuktmann<br>Elsenheimerstraße 39<br>80667, München<br><b>1 km</b> | Verfögbare Präsenztermine<br>09:00 09:15  |
| ✓ Details anzeigen   |                                                                                                    |                                           |

- Auswahl von Fachgruppe und Zusatzweiterbildungen durch die Terminservicestelle bzw. die Patientin/den Patienten (Angaben auf Überweisung, Feld "Überweisung an")
- KVB-Genehmigungen nur zur manuellen Eingrenzung passender Termine (Anzeige in Terminliste) – nicht zur Auswahl und automatischen Terminfindung

Bitte denken Sie bei der Terminerstellung daran: Die von der Praxis hinterlegten Informationen entscheiden maßgeblich über den Erfolg der Terminsuche.

**Wichtig**: Die Patientin/der Patient muss sich den nach der Terminbuchung angezeigten Vermittlungscode unbedingt notieren. Sonst ist kein Zugang zu den Termindetails möglich.

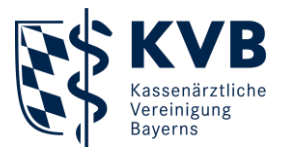

### Arzt-zu-Arzt-Suche

- Ausführliche Anleitung zur Terminbuchung bei Kolleginnen und Kollegen:
  - → <u>https://praxis.116117-termine.de/fileadmin/</u> <u>Praxis/116117\_TS\_Praxen\_Anleitung\_4</u> <u>Termine\_buchen.pdf</u>

#### Erklärvideo:

→ <u>https://praxis.116117-termine.de/fileadmin/</u> <u>Praxis/116117\_terminservice\_termine\_bei</u> <u>kolleg\_innen\_buchen\_1080p\_.mp4</u>

| (116117                                                                                                    |                                                                                                    |
|----------------------------------------------------------------------------------------------------|----------------------------------------------------------------------------------------------------|
|                                                                                                    |                                                                                                    |
|                                                                                                    |                                                                                                    |
|                                                                                                    |                                                                                                    |
|                                                                                                    |                                                                                                    |
|                                                                                                    |                                                                                                    |
|                                                                                                    |                                                                                                    |
| 1. "Termine buchen"                                                                                                    | im 116117 Terminservice aufrufen                                                                                                    |
|                                                                                                    | Loggen Die sich dazu wie geschnt in den 16107 Termin-<br>service ein. Falls für noch teine Zugengudsten für den<br>16107 Terminservice besitzen, wender Die sich bitte an<br>Der Kassentliche Vereinigung. Ober erheiten Sie alle |
| -                                                                                                    | Logio-Osten.                                                                                                    |
|                                                                                                    | Jimmine bucher?                                                                                                    |
|                                                                                                    |                                                                                                    |
| 2. Wechsel in die Ter                                                                                                    | minbuchungssoftware                                                                                                    |
|                                                                                                    | Sie gefangen nun auf die Startseite der Buchungssoftware                                                                                                    |
| Contract of the second second se | Um einen Termin bei einer Kollegin oder einem                                                                                                    |
|                                                                                                    | Kolegen taxfren ta könlere, trausfere Se ernen     Vermittlungscode. Des System gereniet für Se     an dieser Stelle automatisch einen Code.                                                                                      |
|                                                                                                    | Hinsels: Ritte denken Sie daran, litren Patienten eine<br>Üterweisung auszystellen. Diese benötigt die Prasis, bei                                                                                                    |
|                                                                                                    | der Sie den Termin buchen, um die Zuschläge für die Ter-<br>minbuchung abrechnen zu können.                                                                                                    |
|                                                                                                    | <ul> <li>Falls Sie bereits einen Vermittlungscode kaben,<br/>klicken Sie auf "Vermittlungscode eineragen" und<br/>tragen Sie ihn in die drei Felder ein.</li> </ul>                                                               |
|                                                                                                    | <ul> <li>Geben lie nun die Postielzahl für das Gebiet nin, in<br/>dem lie suchen möchten.</li> </ul>                                                                                                    |
| 1                                                                                                    |                                                                                                    |

Sie möchten **Expertin oder Experte im Umgang mit dem 116117 Terminservice** werden? Besuchen Sie doch einfach unser kostenloses **Seminar** "116117 Terminservice -Praxistermine flexibel managen: Melden, organisieren und verwalten leicht gemacht":

→ www.kvb.de/mitglieder/praxisfuehrung/fortbildungsangebot

Sie haben Fragen zu den Seminaren der KVB? Kontaktieren Sie uns gerne per Telefon oder E-Mail.

#### Servicezeiten:

Montag bis Donnerstag7:30 bis 17:30 UhrFreitag7:30 bis 16:00 Uhr

 Telefon:
 089/57093 - 400 40

 E-Mail:
 seminarberatung@kvb.de

Wir freuen uns auf Sie.

#### Ihre KVB